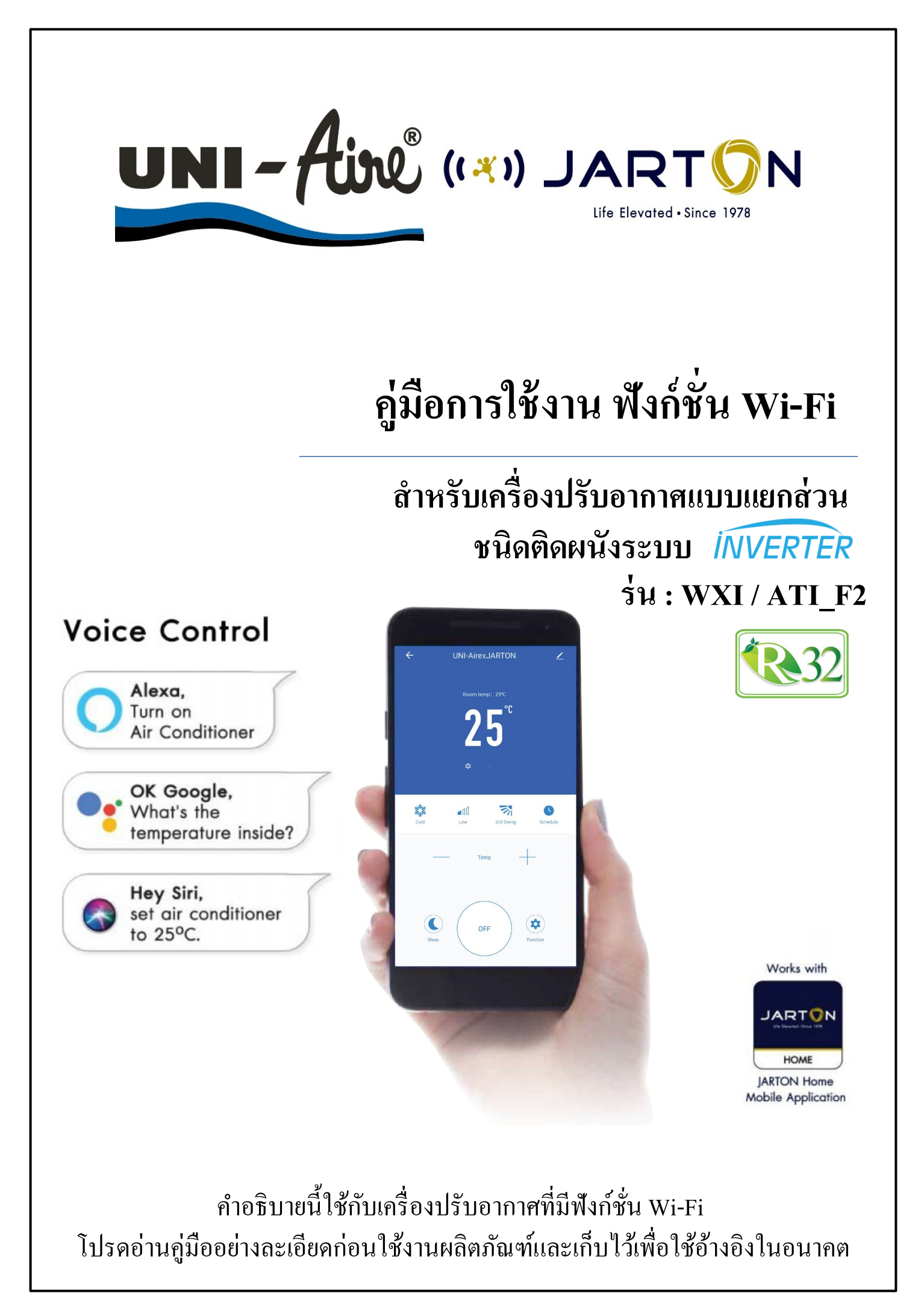

# เริ่มต้นใช้งาน

### **แนวทางการดำเนินการ** โปรดใช้คำแนะนำแนวทางด้านล่างเป็นข้อมูลอ้างอิง

| ถำคับขั้นตอน      | การคำเนินการ                     | บัญชีผู้ใช้ราย<br>ใหม่ | ติดตั้งแอปอีกกรั้ง<br>(เกยลงทะเบียนมาก่อน) |
|-------------------|----------------------------------|------------------------|--------------------------------------------|
| ถำดับที่ 1        | ดาวน์ โหลดและติดตั้งแอปพลิเกชั่น | YES                    | YES                                        |
| ถำดับที่ 2        | เปิดใช้งานแอปพลิเกชั่น           | YES                    | YES                                        |
| ถำดับที่ 3        | ลงทะเบียนบัญชีผู้ใช้             | YES                    | NO                                         |
| ถำดับที่ 4        | ເข້າສູ່ระบบ                      | YES                    | YES                                        |
| ลำคับที่ <i>5</i> | เพิ่มอุปกรณ์ใช้งาน               | YES                    | อุปกรณ์ที่เคยลงทะเบียนจะ<br>ยังคงอยู่      |

หมายเหตุ : หากกุณเกยลงทะเบียนบัญชีผู้ใช้และเพิ่มอุปกรณ์ก่อนหน้า เมื่อกุณติดตั้งแอปใหม่อีกครั้งและ เข้าสู่ระบบ อุปกรณ์ที่เกยเพิ่มจะยังกงอยู่

### ข้อควรระวัง FCC

อุปกรณ์นี้เป็นไปตามกฎ FCC ส่วนที่ 15 ซึ่งการทำงานขึ้นอยู่กับเงื่อนไข 2 ข้อต่อไปนี้ :

(1) อุปกรณ์นี้ต้องไม่ก่อให้เกิดการรบกวนที่เป็นอันตราย

(2) อุปกรณ์นี้ต้องได้รับยอมรับจากการถูกรบกวนรวมถึงสัญญาณรบกวนที่อาจทำให้เกิดข้อ ผิดพลาดในการทำงาน

การเปลี่ยนแปลงหรือการคัคแปลงใค ๆ ที่ไม่ได้รับอนุญาตจากผู้ที่รับผิคชอบในการปฏิบัติตามข้อ กำหนด อาจทำให้สิทธิ์ตามการใช้งานของอุปกรณ์ถูกยกเลิกไป

หมายเหตุ : อุปกรณ์นี้ได้รับการทดสอบและเป็นไปตามกับข้อกำหนด สำหรับอุปกรณ์ดิจิทัลคลาส B ตามกฎของ FCC ส่วนที่ 15 ขีดจำกัดนี้ได้รับการออกแบบมาเพื่อป้องกันการรบกวนที่เป็นอันตราย สำหรับการติดตั้งในที่พักอาศัย อุปกรณ์นี้สร้างขึ้นเพื่อใช้งาน และสามารถแผ่พลังงานคลื่น กวามถี่วิทยุ หากไม่ได้ติดตั้งและใช้งานตามคำแนะนำอาจก่อให้เกิดสัญญาณรบกวนที่เป็นอันตราย ต่อการสื่อสารทางวิทยุ อย่างไรก็ตามจะไม่มีการรับประกันว่าการรบกวนจะไม่เกิดขึ้นในการติดตั้ง หากอุปกรณ์นี้ก่อให้เกิดสัญญาณรบกวนที่เป็นอันตรายต่อการรับสัญญาณวิทยุหรือโทรทัศน์ในการ ปิดและเปิดอุปกรณ์ แนะนำให้ผู้ใช้แก้ไขโดยปฏิบัติตามข้อกำหนดต่อไปนี้อย่างน้อย 1 ข้อ :

- ปรับทิศทางหรือย้ายตำแหน่งเสารับสัญญาณ
- เพิ่มระยะห่างระหว่างอุปกรณ์และเครื่องรับสัญญาณ
- เชื่อมต่ออุปกรณ์เข้ากับเต้ารับที่ไม่มีเครื่องรับสัญญาณเชื่อมต่ออยู่

- ติดต่อตัวแทนจำหน่ายหรือช่างเทคนิควิทยุ / โทรทัศน์ที่มีประสบการณ์เพื่อขอความช่วยเหลือ หมายเหตุ : ระยะห่างระหว่างผู้ใช้งานและอุปกรณ์ไม่ควรน้อยกว่า 20 ซม.

# สารบัญ

| ข้อมูลจำเพาะของโมคูล Wi-Fi และข้อมูลพื้นฐาน | 1 |
|---------------------------------------------|---|
| การดาวน์โหลดและติดตั้งแอปพลิเคชั่น          | 2 |
| การลงทะเบียน                                | 3 |
| การเข้าสู่ระบบ                              | 4 |
| การเพิ่มอุปกรณ์                             | 7 |
| การควบคุมเครื่องปรับอากาศ                   | 9 |
| การจัดการบัญชีผู้ใช้1                       | 6 |
| การแก้ไขปัญหา1                              | 8 |

ข้อมูลจำเพาะของโมดูล wi-Fi และข้อมูลพื้นฐาน

## 1.คุณสมบัติขั้นต่ำของสมาร์ทโฟน

Android 5.0 เวอร์ชั่น ขึ้นไป

iOS 9.0 เวอร์ชั่น ขึ้นไป

### 2.ข้อมูลพื้นฐานจำเพาะของโมดูล Wi-Fi

| พารามิเตอร์              | รายละเอียด                               |  |
|--------------------------|------------------------------------------|--|
| ความถี่เครือข่าย         | 2.400 - 2.500GHz                         |  |
| มาตรฐาน WLAN             | IEEE 802.11 b/g/n(channels 1-14)         |  |
| โปรโตคอลที่รองรับ        | IPv4/IPv6/TCP/UDP/HTTPS/TLS/MulticastDNS |  |
| ความปลอดภัย              | WEP/WPA/WPA2/AES128                      |  |
| ประเภทเครือข่ายที่รองรับ | STA/AP/STA+AP                            |  |

#### 3.ตำแหน่งโมดูล Wi-Fi และรูปร่าง

เปิดแผงด้านหน้า โมดูล Wi-Fi จะอยู่ใกล้กับฝากล่องไฟฟ้าหรือบนแผงควบคุม

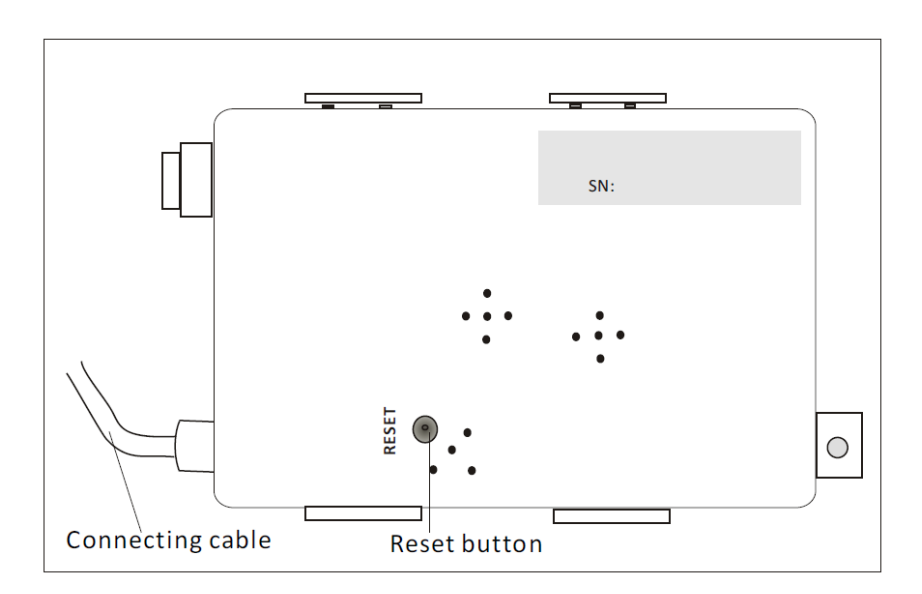

# การดาวน์โหลดและติดตั้งแอปพลิเคชั่น

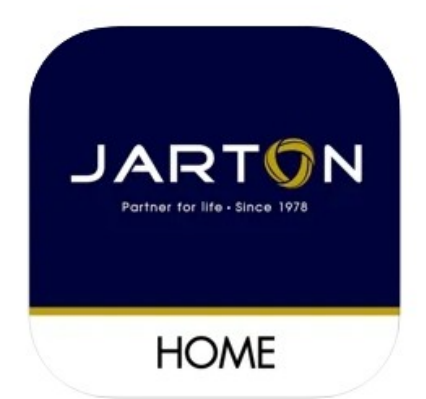

### สำหรับสมาร์ทโฟน Android

วิธีที่ 1: สแกนรหัส QR ด้วยเครื่องสแกนเบราว์เซอร์ดาวน์โหลดและติดตั้งแอป วิธีที่ 2: เปิด "Play Store" บนสมาร์ทโฟนของคุณ และค้นหา "Jarton Home" จากนั้น ดาวน์โหลดและติดตั้งแอป

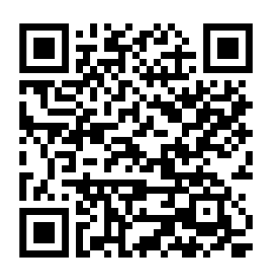

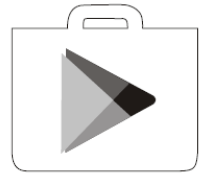

### สำหรับสมาร์ทโฟน IOS

วิธีที่ 1: สแกนรหัส QR ด้วยเครื่องสแกนเบราว์เซอร์ดาวน์โหลดและติดตั้งแอป วิธีที่ 2: เปิด "App Store" บนสมาร์ทโฟนของคุณ และค้นหา "Jarton Home" จากนั้น ดาวน์โหลดและติดตั้งแอป

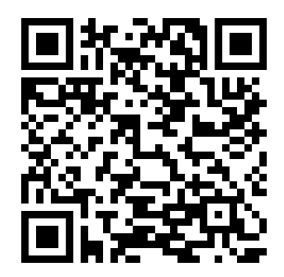

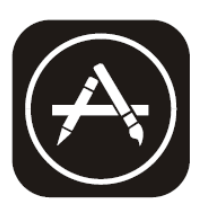

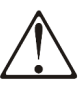

หมายเหตุ: โปรคเปิดใช้งานการอนุญาตของพื้นที่เก็บข้อมูล / ตำแหน่ง / กล้องสำหรับแอปนี้เมื่อติดตั้ง มิฉะนั้นอาจจะมีปัญหาบางอย่างเมื่อใช้งาน

### การลงทะเบียน

หากคุณยังไม่มีบัญชีผู้ใช้ให้แตะปุ่ม "Register"
 อ่านนโยบายความเป็นส่วนตัวแล้วแตะ "Agree"

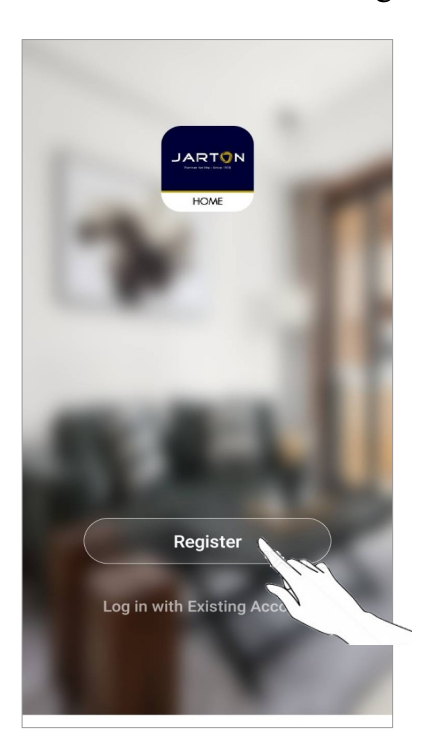

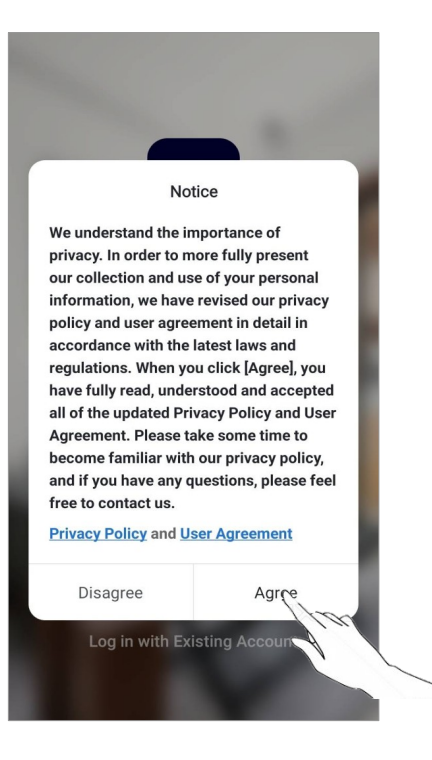

- 3. แตะ " > " แล้วเลือกประเทศ
- 4. ที่อยู่อื่เมลของคุณ
- 5. แตะปุ่ม "Get Verification Code"

ก้นหาประเทศ เลื่อนหน้าจอขึ้น / ลง เพื่อก้นหาและเลือกประเทศ

| <                                |                        | Q Search             |
|----------------------------------|------------------------|----------------------|
| Register                         | ป้อนหมาย<br>หรือที่อย่ | มเลขโทรศัพท์มือถือ A |
| Thailand                         | >                      |                      |
| Email                            |                        |                      |
|                                  |                        | Algeria              |
|                                  | American Samoa         |                      |
| I Agree User Agreement and Prive | acy Policy             | Andorra              |
|                                  |                        | Angola               |
|                                  |                        | Anguilla             |
|                                  |                        | Antigua and Barbuda  |

# การลงทะเบียน

- 6. ป้อนรหัสยืนยันที่คุณ ใค้รับจากข้อความอีเมล
- 7. ตั้งรหัสผ่านด้วยอักขระ 6-20 ตัวรวมทั้งอักขระและตัวเลข
- 8. แตะ "Done"

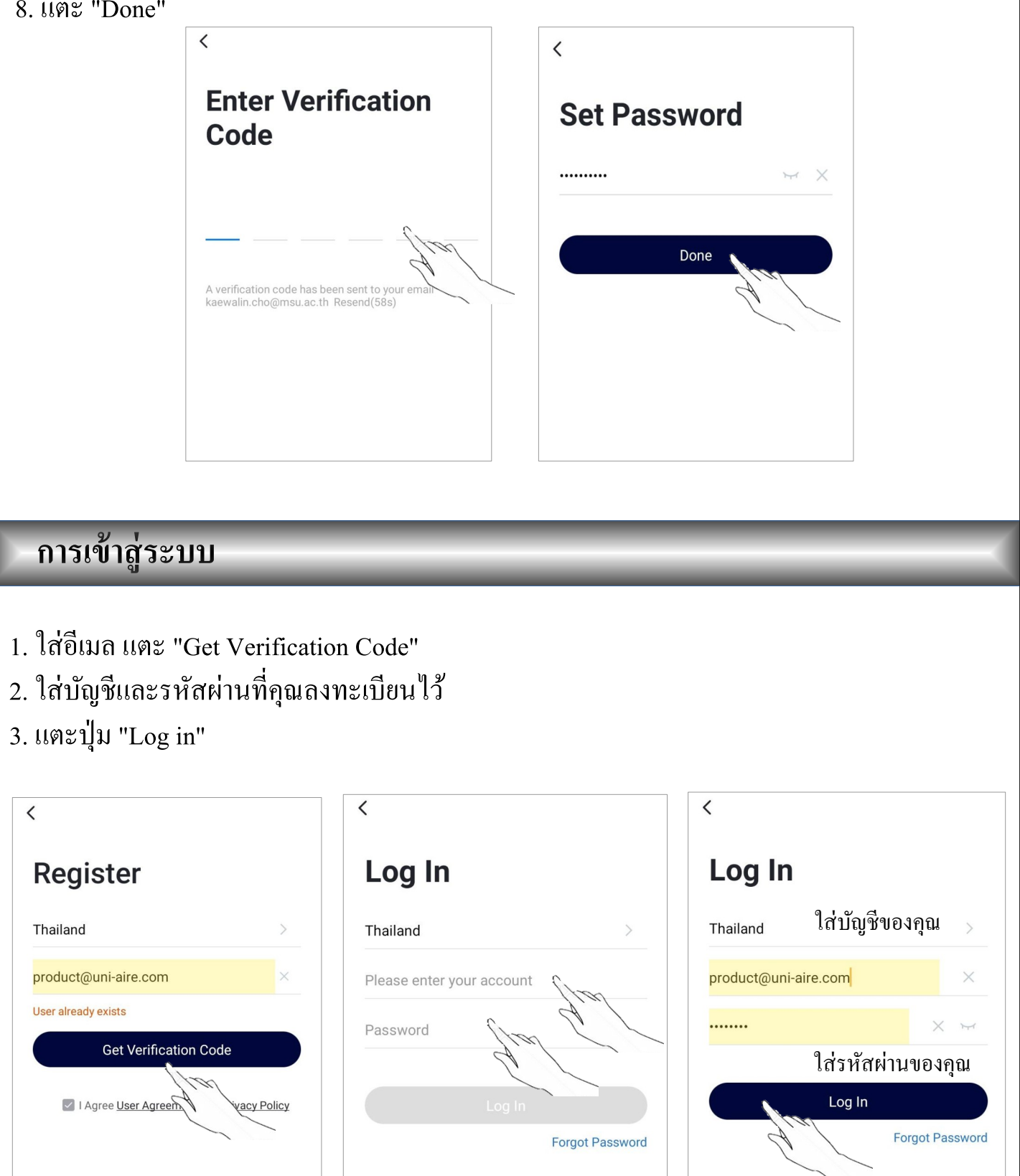

## การเข้าสู่ระบบ

### ครั้งแรกที่ใช้งานแอป ต้องสร้างขอบข่ายการใช้งาน

- 4. แตะ "Add Device"
- 5. สร้างชื่อให้กับขอบข่าย
- 6. ตั้งค่าสถานที่
- 7. เลือกห้องเริ่มต้นหรือเพิ่มห้องใหม่
- 8. แตะ "Done" และ "Completed"

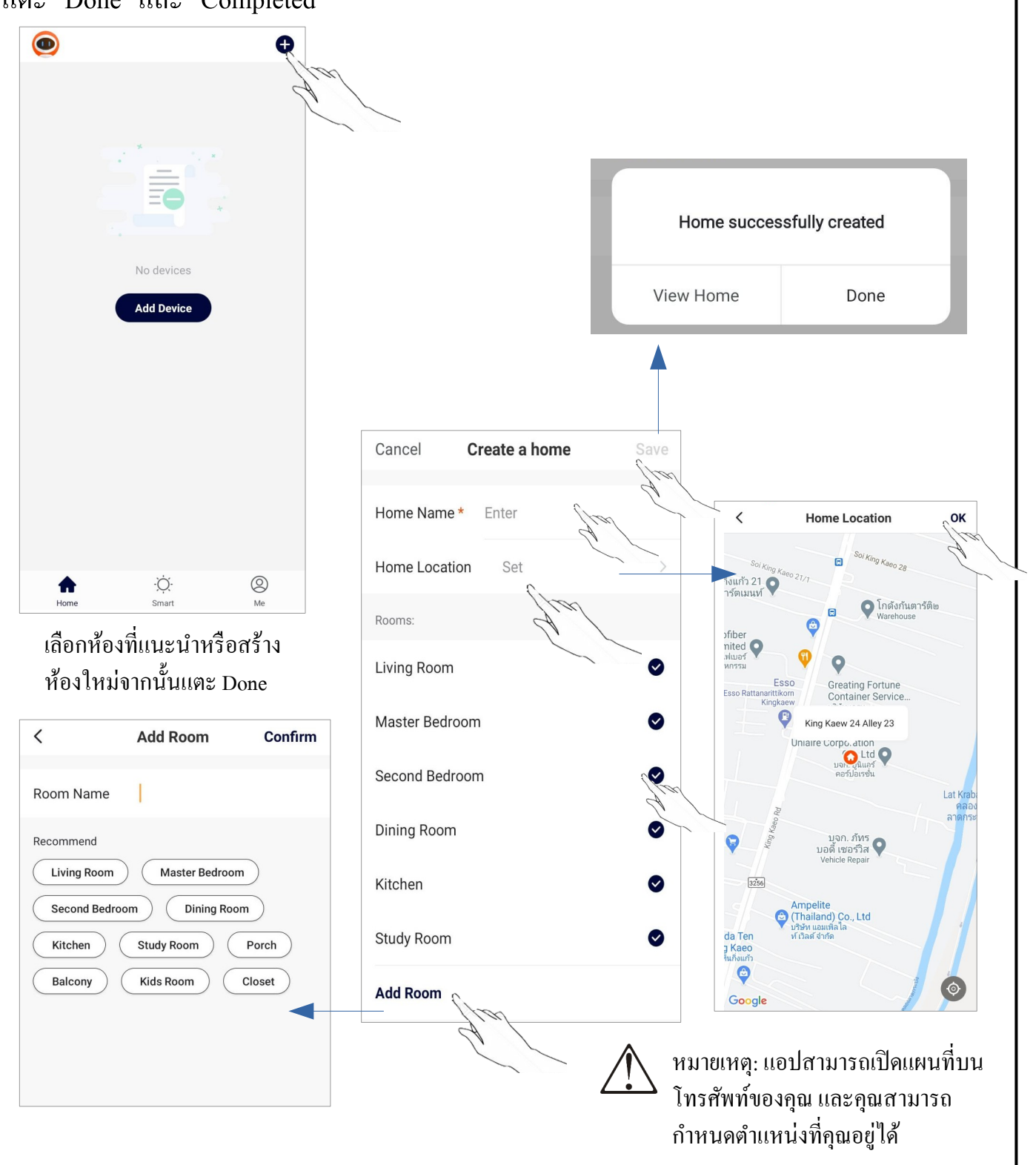

## การเข้าสู่ระบบ

### ลืมรหัสผ่าน

หากคุณลืมรหัสผ่าน คุณสามารถเข้าสู่ระบบได้ดังนี้:

- 1. แตะ "Forgot password"
- 2. ป้อนบัญชีของคุณ (ที่อยู่อีเมล) แล้วแตะปุ่ม

"Get Verification Code"

- 3. ป้อนรหัสยืนยันที่ได้อีเมลของคุณ
- 4. ตั้งรหัสผ่านใหม่แล้วแตะปุ่ม "Done"

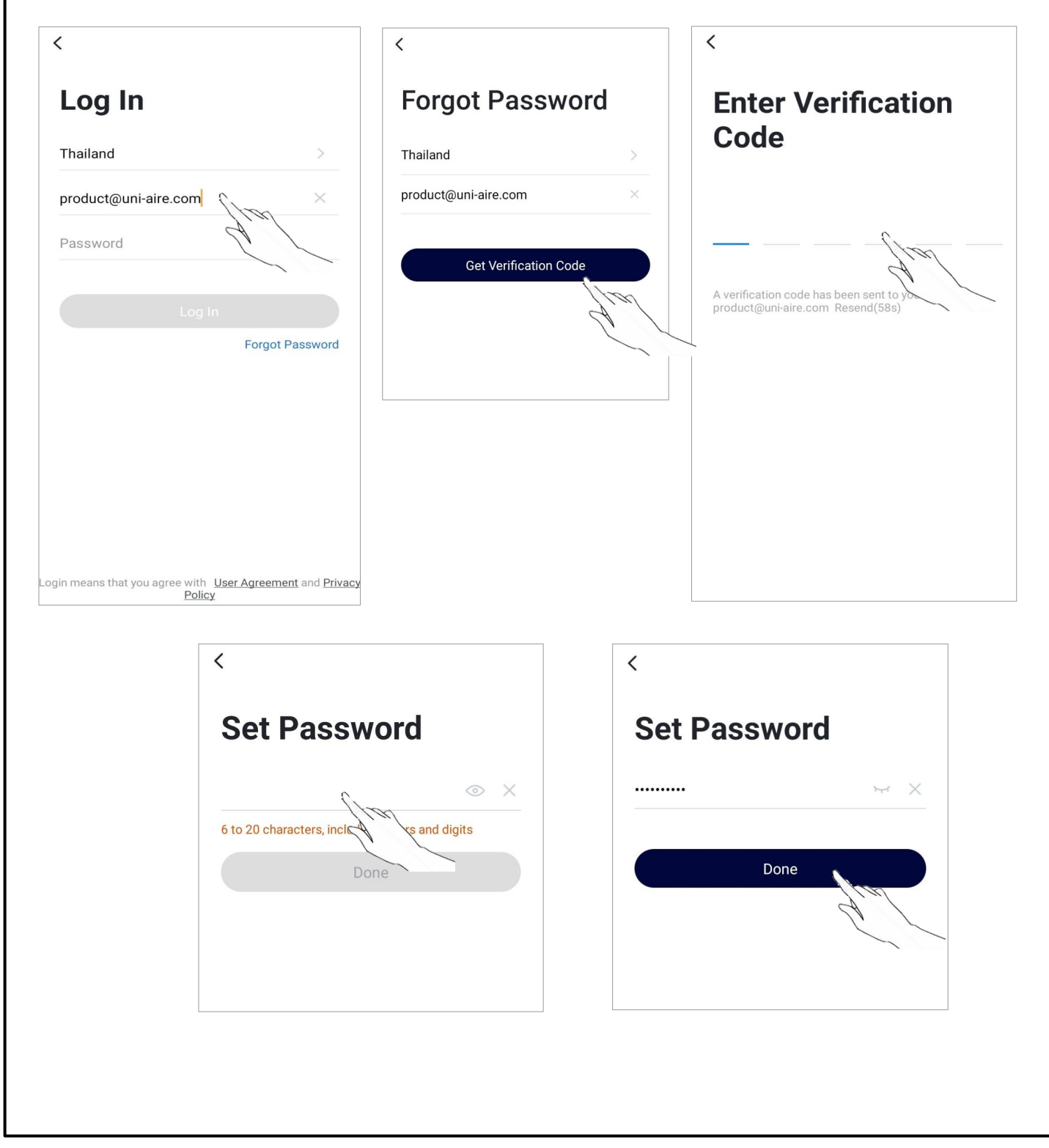

# การเพิ่มอุปกรณ์

มี 2 โหมด CF (Quick connection) และ AP (Access Point) สำหรับการเพิ่มอุปกรณ์ โหมด CF

1. เปิดเครื่องโมดูล Wi-Fi โดยไม่จำเป็นต้องเปิดเครื่องปรับอากาศ

 2. คลิก "+" ที่มุมขวาบนของหน้าจอหลัก หรือแตะ "Add device" ในห้องที่ยังไม่มีอุปกรณ์

3. แตะโลโก้ "Split Air conditioner"

4. รีเซ็ตโมดูล Wi-Fi โดยกด "HEALTH" บนรีโมทคอนโทรล 8 ครั้ง หรือใช้เครื่องมือที่เหมาะสมกดปุ่มรีเซ็ตบนโมดูล Wi-Fi จนกว่าจะ ได้ยินเสียงเตือนสำหรับการเชื่อมต่อ 2 ครั้ง บนจอแสดงผล จากนั้นแตะ "Next Step"

5. ป้อนรหัสผ่านของ Wi-Fi ที่เชื่อมต่อโทรศัพท์ของคุณแล้วแตะ "Confirm" (คุณสามารถเปลี่ยนเครือข่ายได้หากจำเป็น)

6. กคเพิ่ม 📑 และกคสแกนคิวอาร์ โค้ค

ให้สแกนเพื่อเพิ่มเครื่องปรับอากาศ จากนั้นกด "เพิ่ม"

7. ป้อนรหัสผ่านของ Wi-Fi ที่เชื่อมต่อโทรศัพท์ของคุณแล้วแตะ

"Next" ให้เลือกไปที่การเชื่อมต่อ เลือก Wi-Fi "SmartLife-B532"

8.กดไปที่ Confirm the indicator... และกด "Next" รอการเชื่อมต่อ

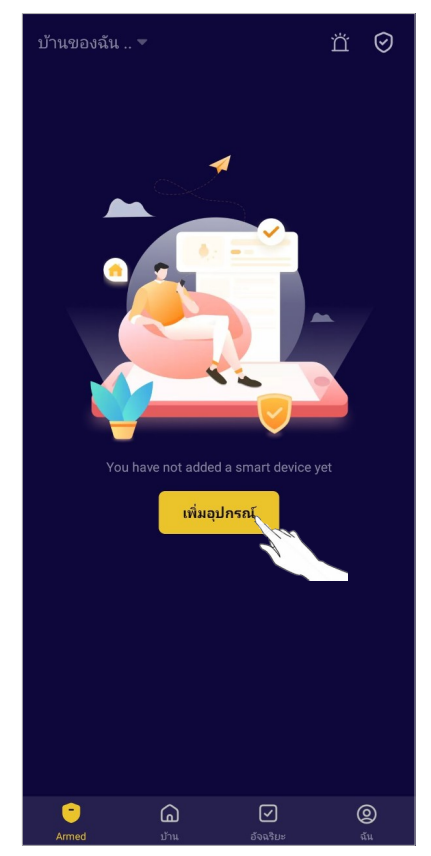

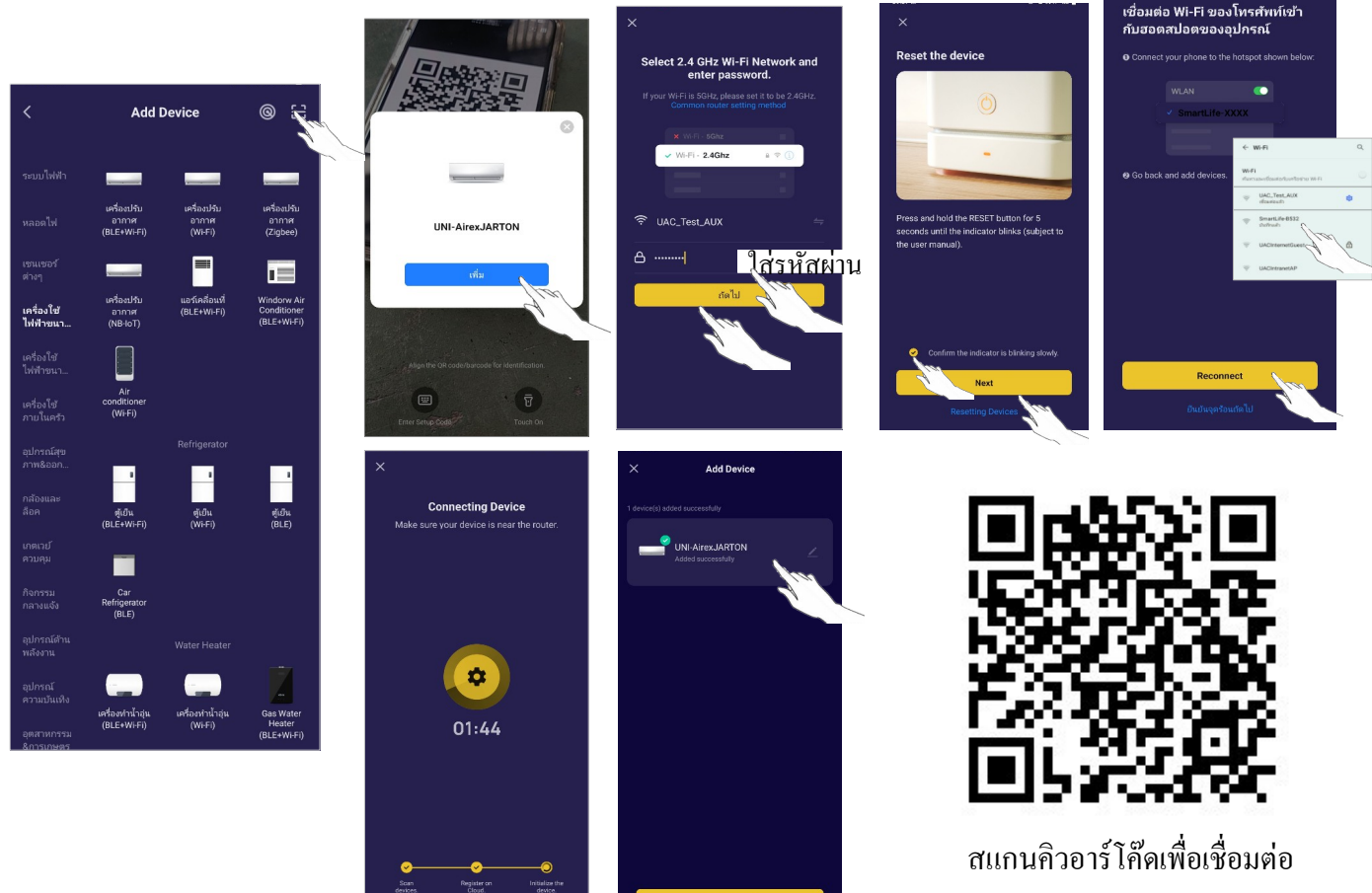

# การควบคุมเครื่องปรับอากาศ

หน้าจอควบคุมอุปกรณ์จะปรากฏขึ้นโดยอัตโนมัติหลังจากเพิ่มอุปกรณ์ หน้าจอควบคุมอุปกรณ์จะปรากฏขึ้นเองโดยแตะชื่ออุปกรณ์บนหน้าจอหลัก

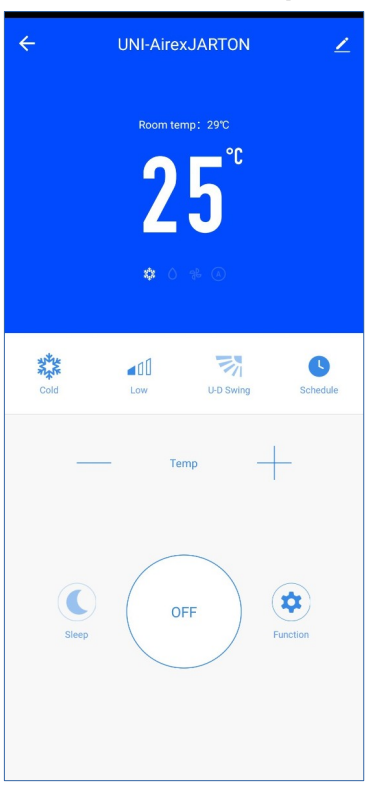

หมายเหตุ : สามารถเปิดเครื่องปรับอากาศจากหน้าหลักได้เลย หรือ คลิกเครื่องปรับอากาศเพื่อเข้าใช้ งานหน้าจอ

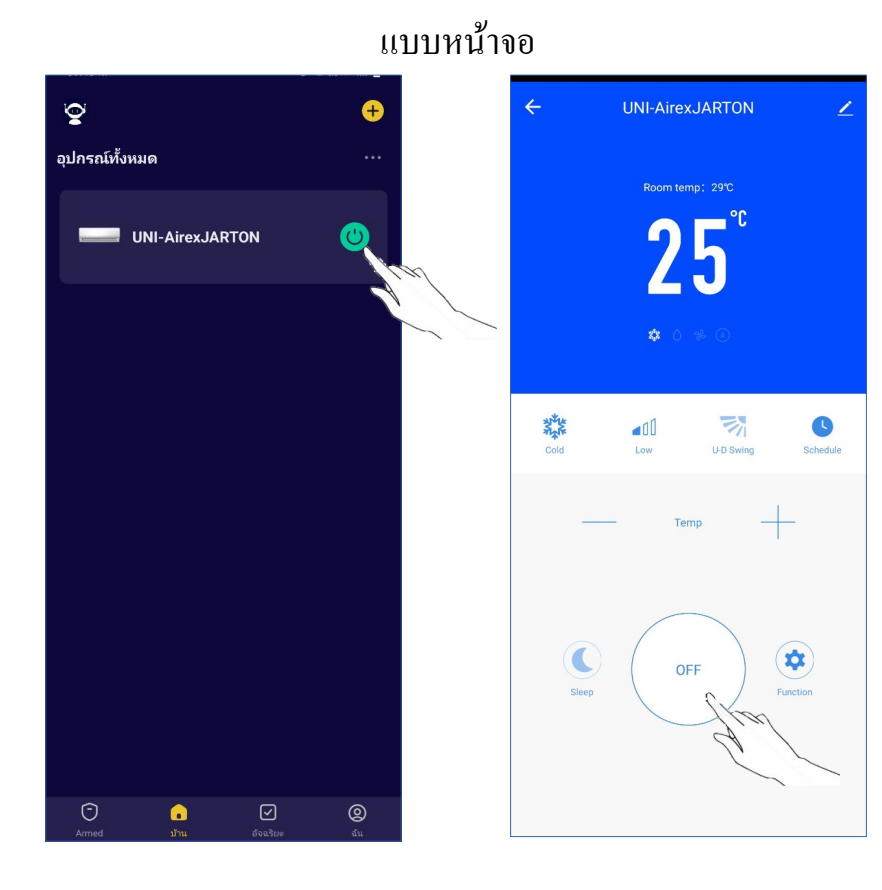

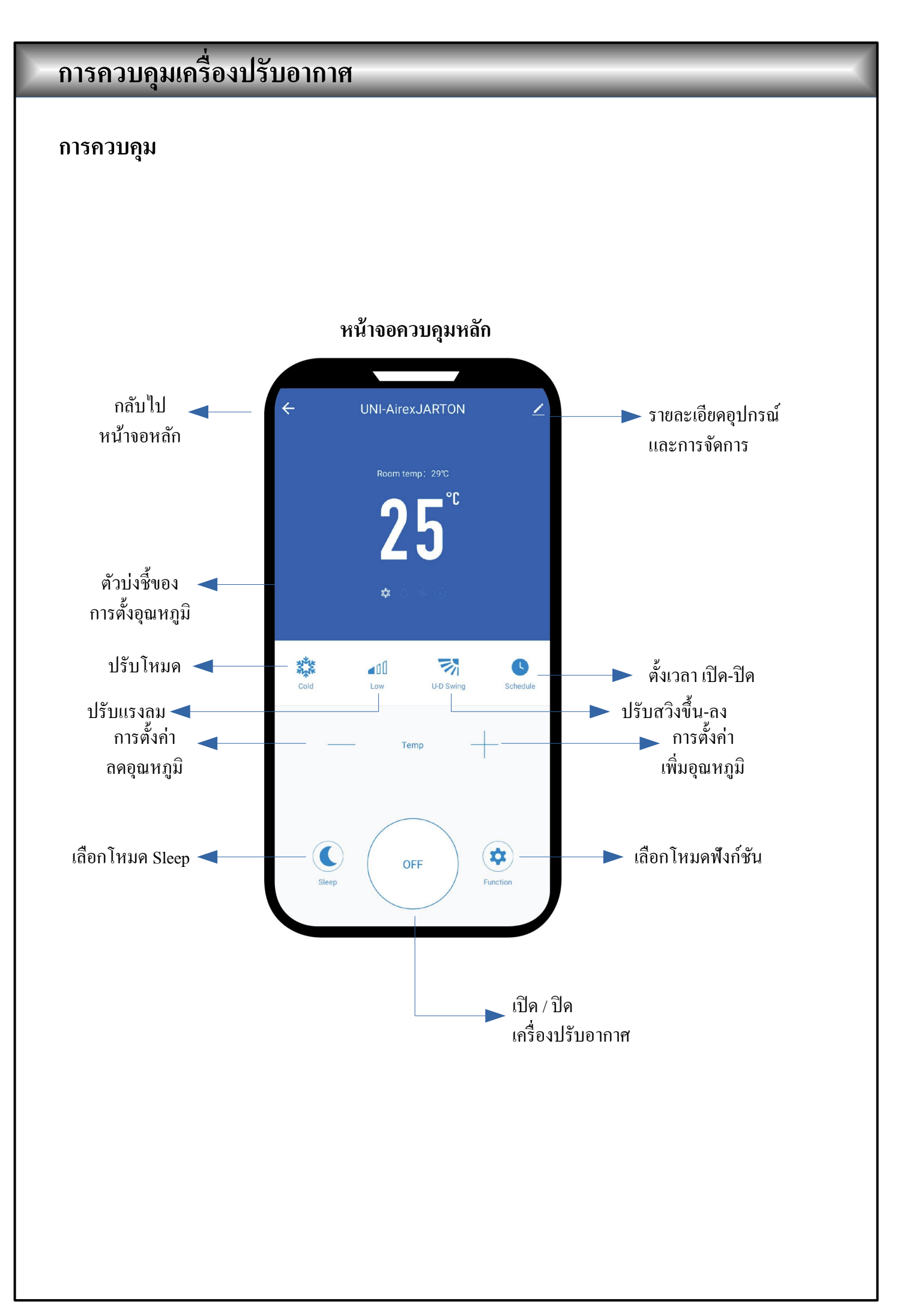

การควบคุม : การตั้งค่าโหมด

- 1. แตะซ้ำๆเพื่อเปลี่ยนโหมดที่ต้องการ
- 2. เลือกโหมดใดโหมดหนึ่ง Cool / Wet / Wind / Auto

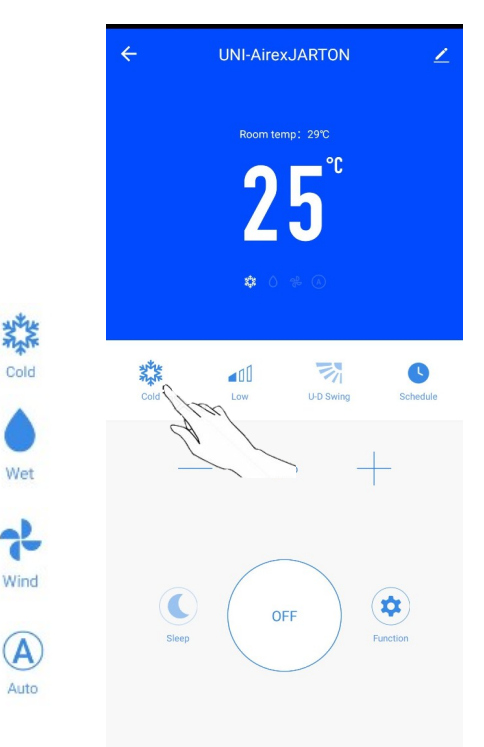

#### การควบคุม : เลือกความเร็วพัดลม

- แตะซ้ำๆเพื่อเปลี่ยนโหมดที่ต้องการ
- 2. เลือกโหมดใดโหมดหนึ่ง Mute / Low / Middle / High / Auto / Strong

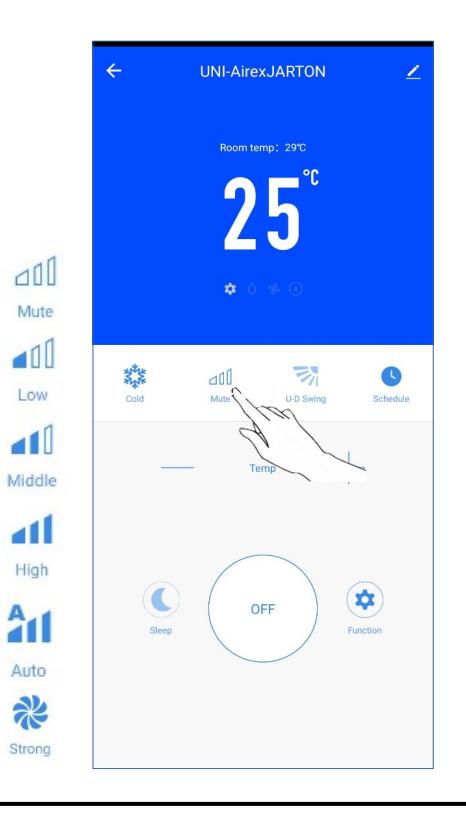

# การควบคุมเครื่องปรับอากาศ

การควบคุม : การตั้งค่าฟังก์ชั่น

- 1. แตะที่ Function เพื่อเปิดหน้าจอฟังก์ชัน
- 2. เลือกฟังก์ชั่น Sceen, Health ตามต้องการ
- 3. เลือก Sleep สำหรับการเปิด-ปิด
- 4. แตะซ้ำเพื่อปิดการใช้งาน

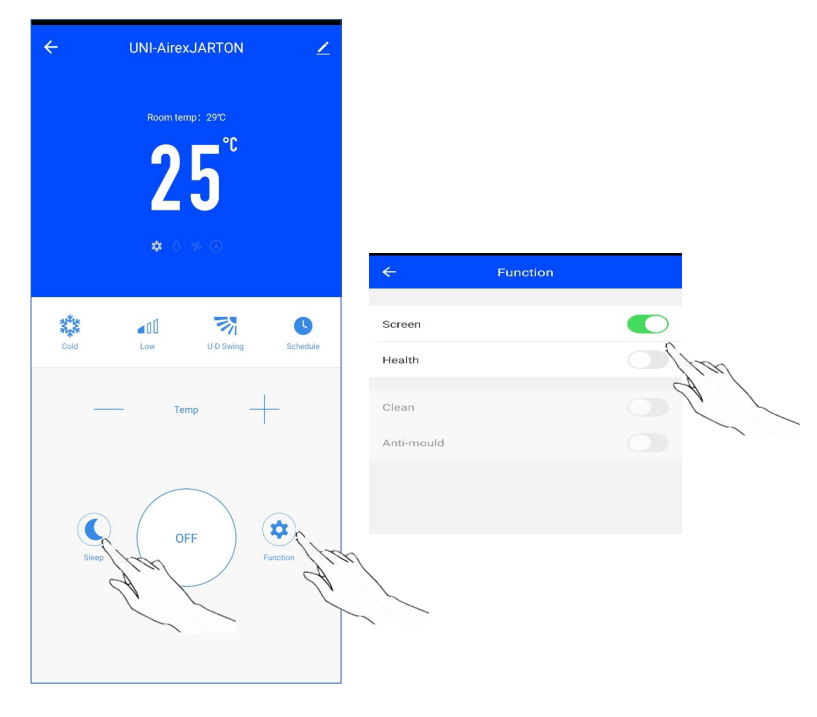

#### การควบคุม : เพิ่ม Schedule

- 1. แตะ Schedule เพื่อเปิดหน้าจอ
- แตะ "เพิ่ม"

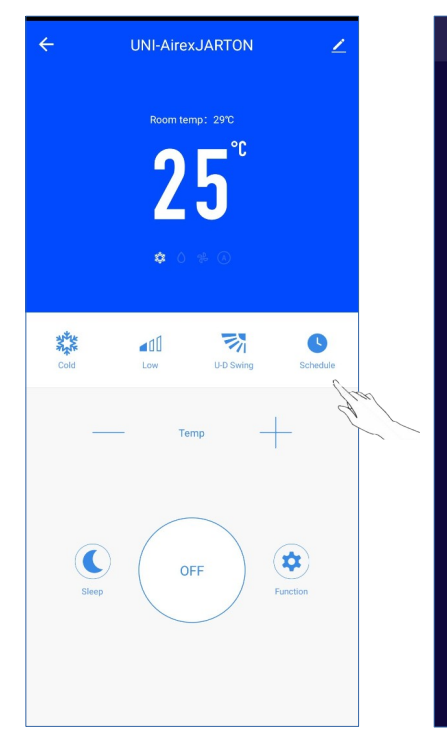

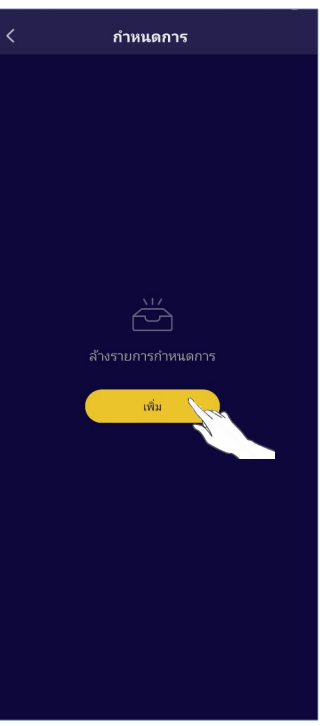

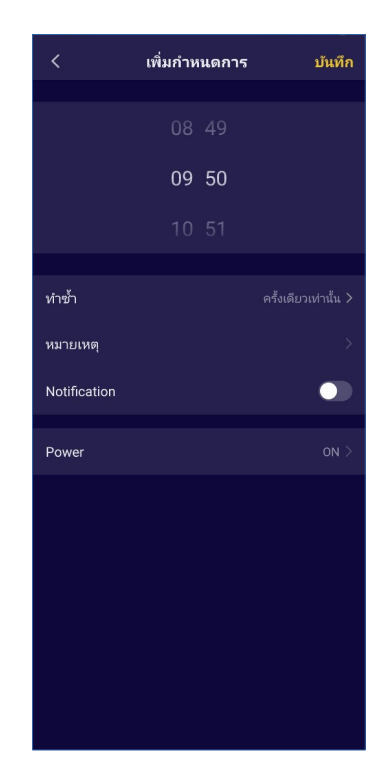

## การควบคุมเครื่องปรับอากาศ

# การควบคุมแบบที่ 1 : เพิ่ม Schedule

3. เลือกเวลา เลือกวันที่ และตั้งเวลาเปิด / ปิด

4. เลือกโหมด / ความเร็วพัดลม / ฟังก์ชั่นและเลือกอุณหภูมิการตั้งค่าสำหรับการตั้งเวลาเปิด
 5. แตะ "บันทึก"

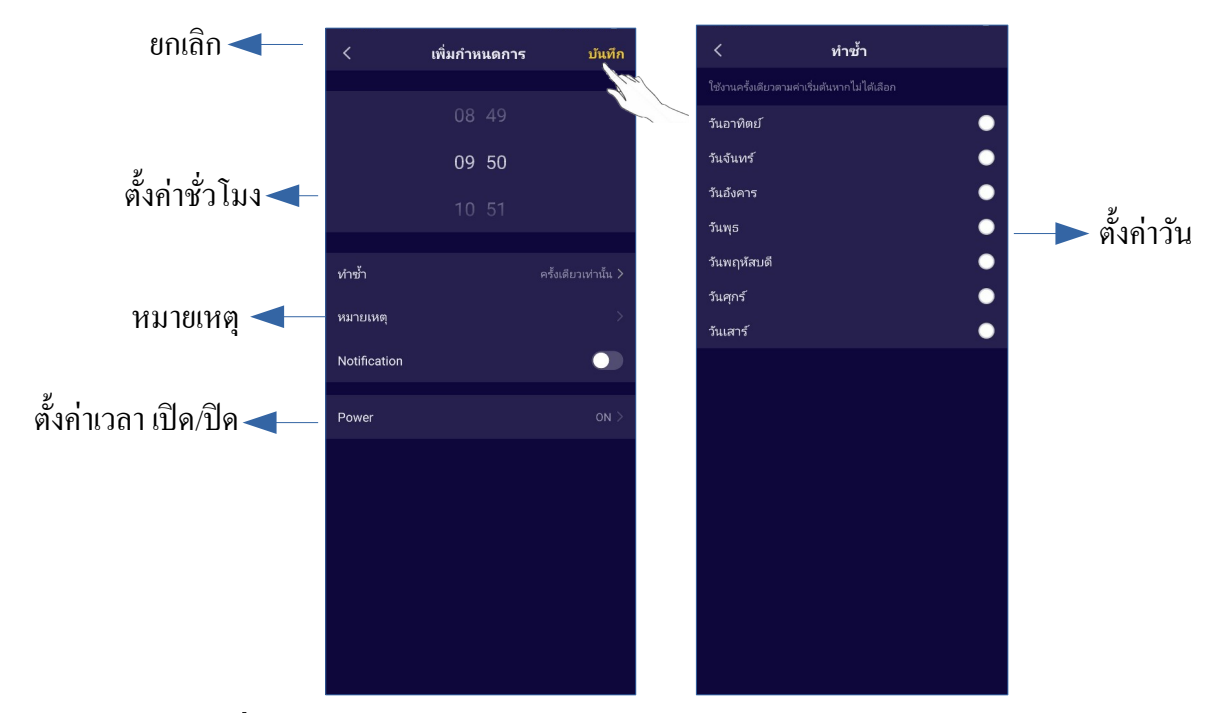

### การควบคุมแบบที่ 1 : การจัดการ Timer

- 1. แตะแถบของตัวจับเวลาเพื่อแก้ไขตัวจับเวลา
- 2. คลิกสวิตช์เพื่อเปิดหรือปิดตัวตั้งเวลา
- 3. กดแถบ Timer ค้างไว้ประมาณ 3 วินาทีเพื่อเปิดหน้าจอ Remove Timer แตะ CONFIRM และถบ Timer

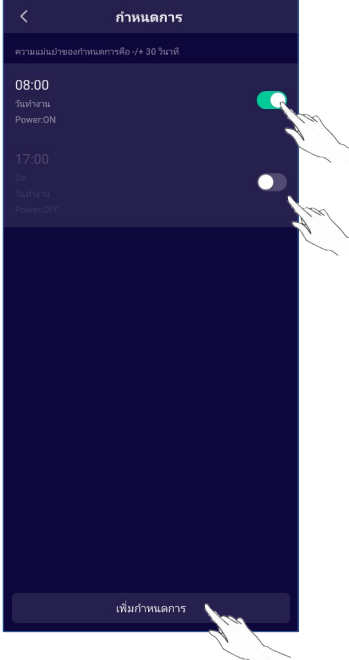

### การควบคุมเครื่องปรับอากาศ รายละเอียดอุปกรณ์และการจัดการ แตะ 🖉 บนการควบคุม จากนั้นจะเข้าสู่หน้าจอรายละเอียดของอุปกรณ์คุณจะได้รับข้อมูล และ การแบ่งปั้นอุปกรณ์กับบัญชีอื่น ๆ ตรวจสอบรูปภาพและคำแนะนำต่อไปนี้อย่างละเอียด การควบคุมแบบที่ 1 JNI-AirexJARTON \*\*\*\* -เปลี่ยน ICON เปลี่ยนชื่อ ▶เพิ่มตำแหน่ง UNI-AirexJARTON ► แตะเพื่อดูข้อมูลอุปกรณ์ ข้อมูลอุปกรณ์ ► แตะเพื่อตรวจสอบสถานะเครือข่าย Tap-to-Run and Automatior Offline Notification แตะเพื่อแชร์อุปกรณ์กับบัญชีอื่น < อุปกรณ์ที่แชร์ ► แตะเพื่อสร้างกลุ่มของอุปกรณ์ การตอบปัญหาหรือกำแนะนำ 🚄 FAO & Feedback จากผู้ดูแลระบบของ APP เพิ่มไปยังหน้าหลัก แตะเพื่อตรวจสอบ Virtual ID/Wi-Fi name/ ตรวจสอบเครือข่าย ตรวจสอบการอัปเดตของเฟิร์มแวร์ No update IP address/MAC address/Time Zone/ นำอุปกรณ์ออก 🔫 Wi-Fi single strength

# การควบคุมเครื่องปรับอากาศ

### รายละเอียดอุปกรณ์และการจัดการ

วิธีการแชร์อุปกรณ์กับบัญชีอื่น

- 1. แตะ "อุปกรณ์ที่แชร์" และเปิดหน้าจอการแชร์อุปกรณ์
- 2. แตะ " เพิ่มการแชร์ "
- 3. เลือกภูมิภาคและป้อนบัญชีที่คุณต้องการแชร์
- 4. แตะ "เสร็จสมบูรณ์ " บัญชีจะปรากฏในรายการแบ่งปั้นของคุณ
- 5. สมาชิกที่ได้รับการแชร์ควรกดค้างที่หน้าจอหลักและสไลด์ลงเพื่อรีเฟรชรายการอุปกรณ์และ อุปกรณ์จะปรากฏในรายการอุปกรณ์

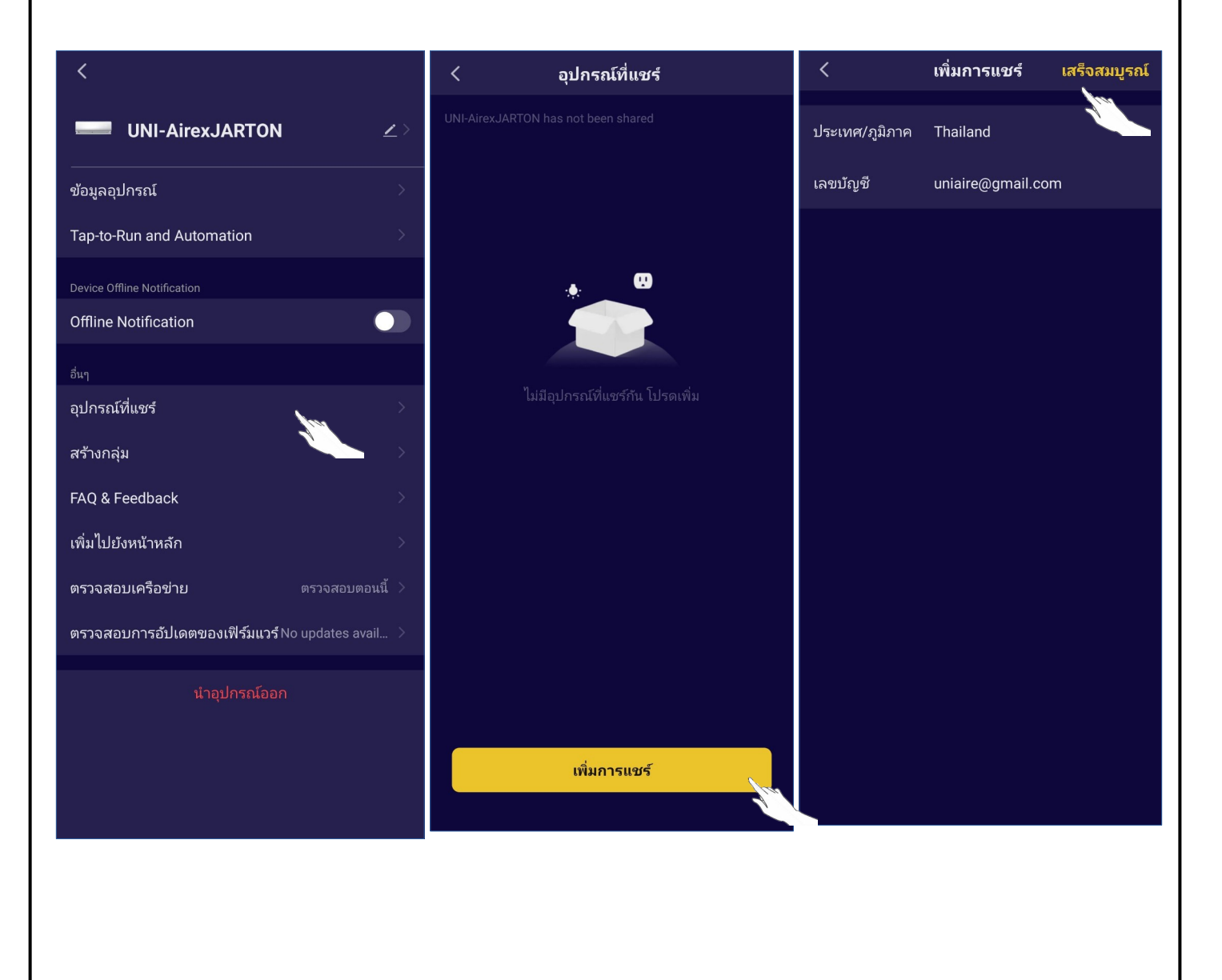

## การจัดการบัญชีผู้ใช้

# การตั้งค่าบัญชีโปรไฟล์

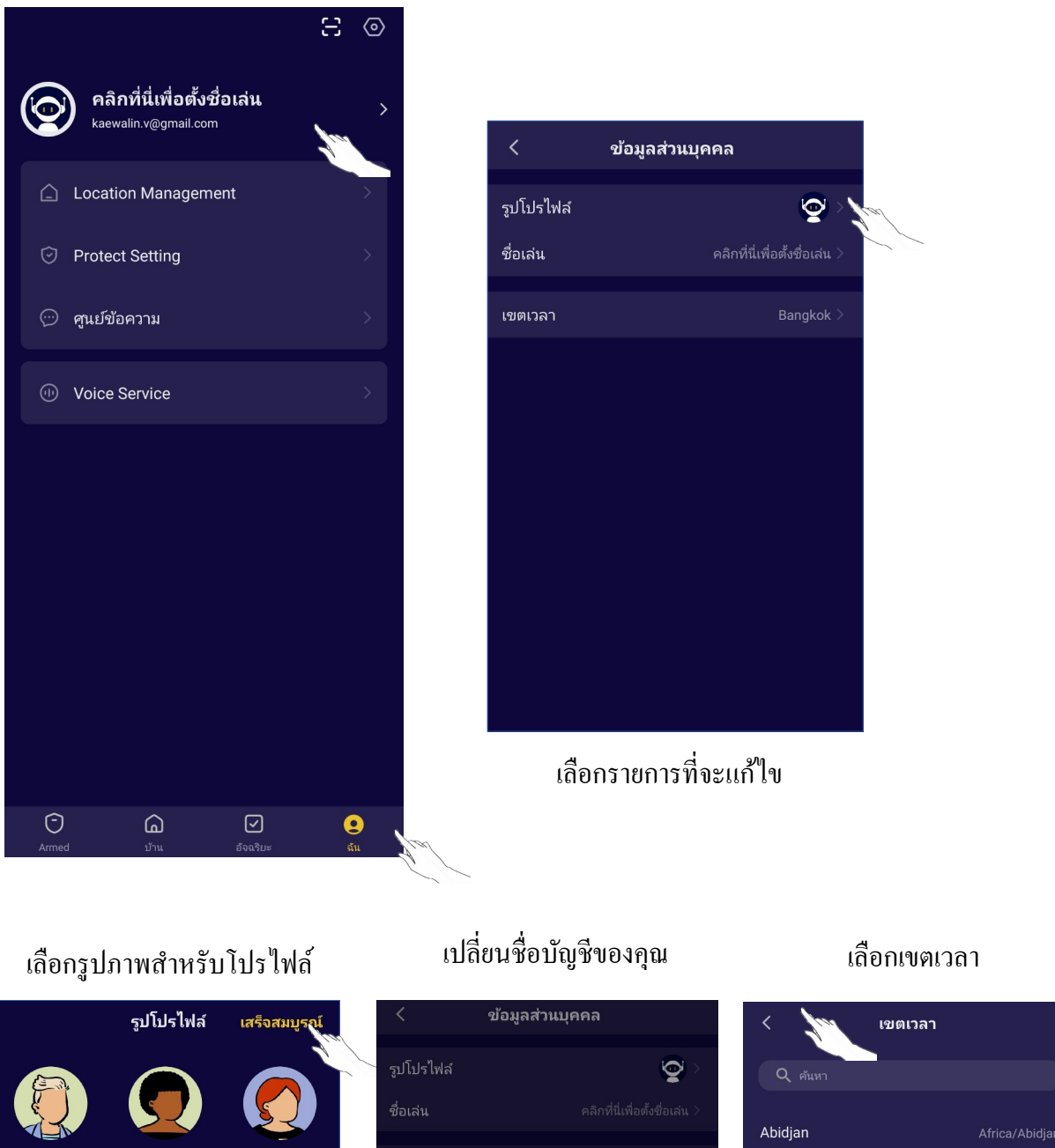

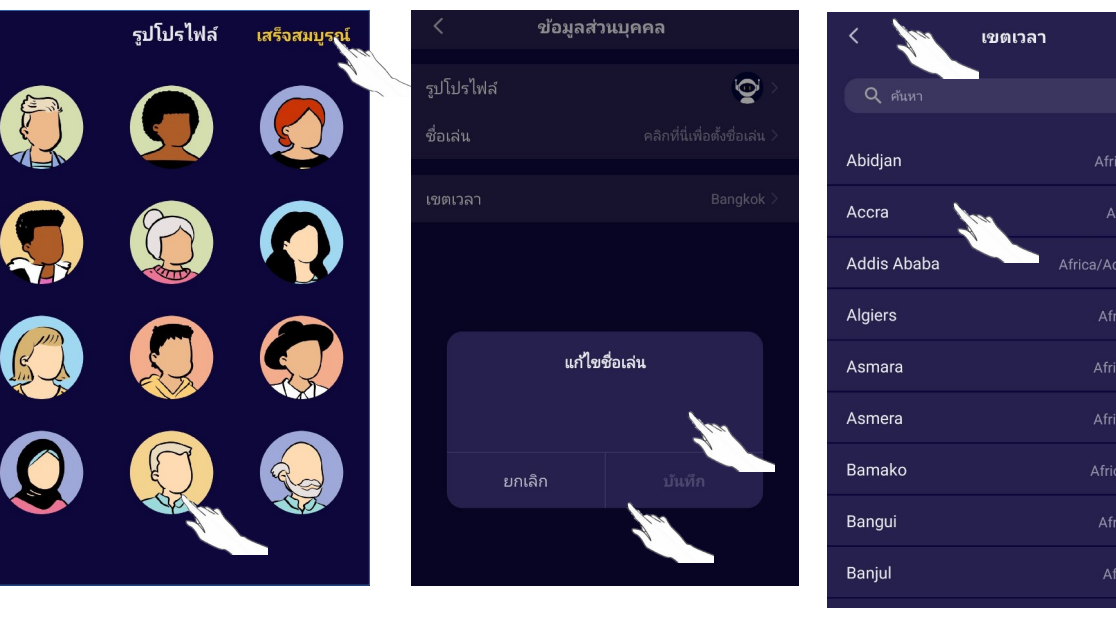

# การจัดการบัญชีผู้ใช้

### การจัดการภายในบ้าน (ครอบครัว)

 แตะชื่อบ้านที่มุมบนซ้ายของหน้าจอหลัก แล้วเลือก "Armed" หรือแตะ " บ้านของฉัน " แล้ว แตะ " การจัดการบ้าน "

2. แตะเลือกครอบครัวในรายชื่อครอบครัว และเข้าสู่หน้าจอการตั้งค่าครอบครัว

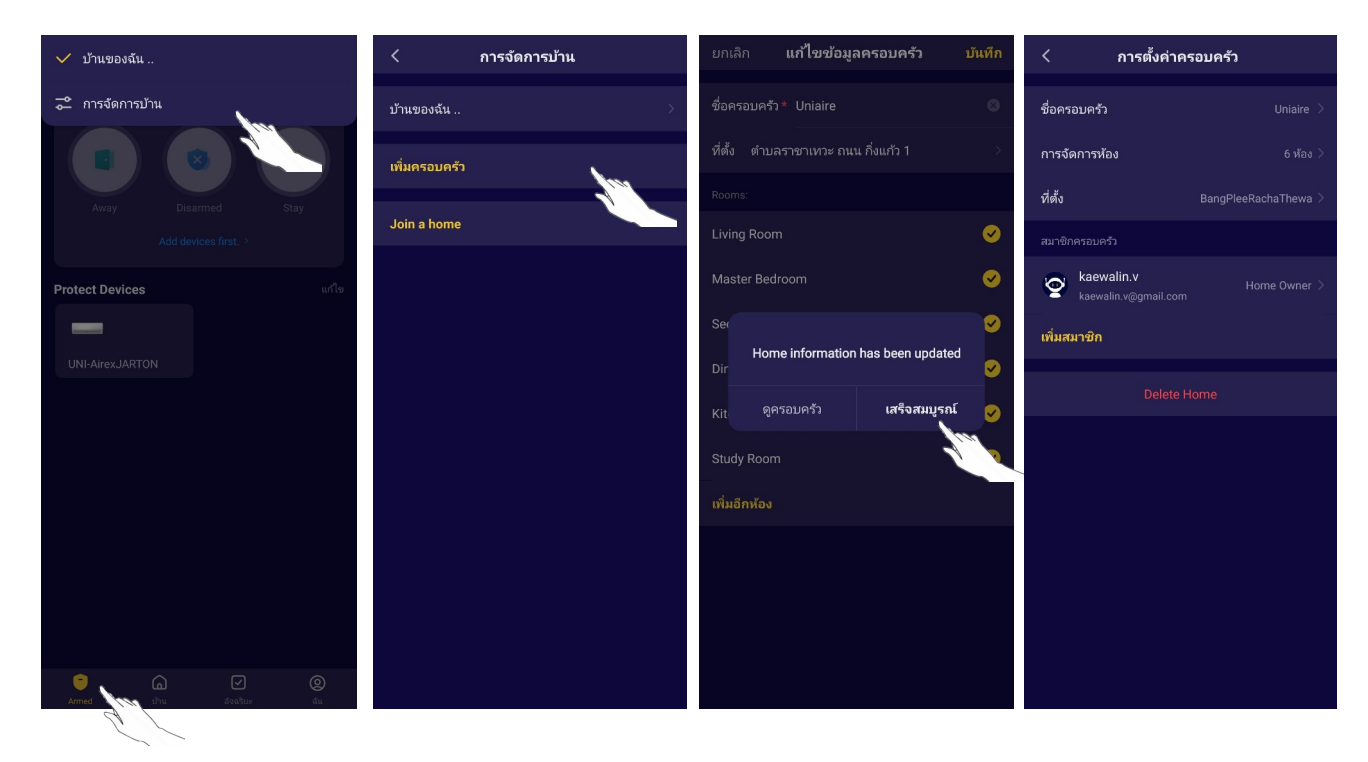

# 3. ตัวบ่งชี้การตั้งค่าครอบครัว

หมายเหตุ : แตะ "Home management" ตามหน้าที่ 5 เพื่อเพิ่มครอบครัวใหม่

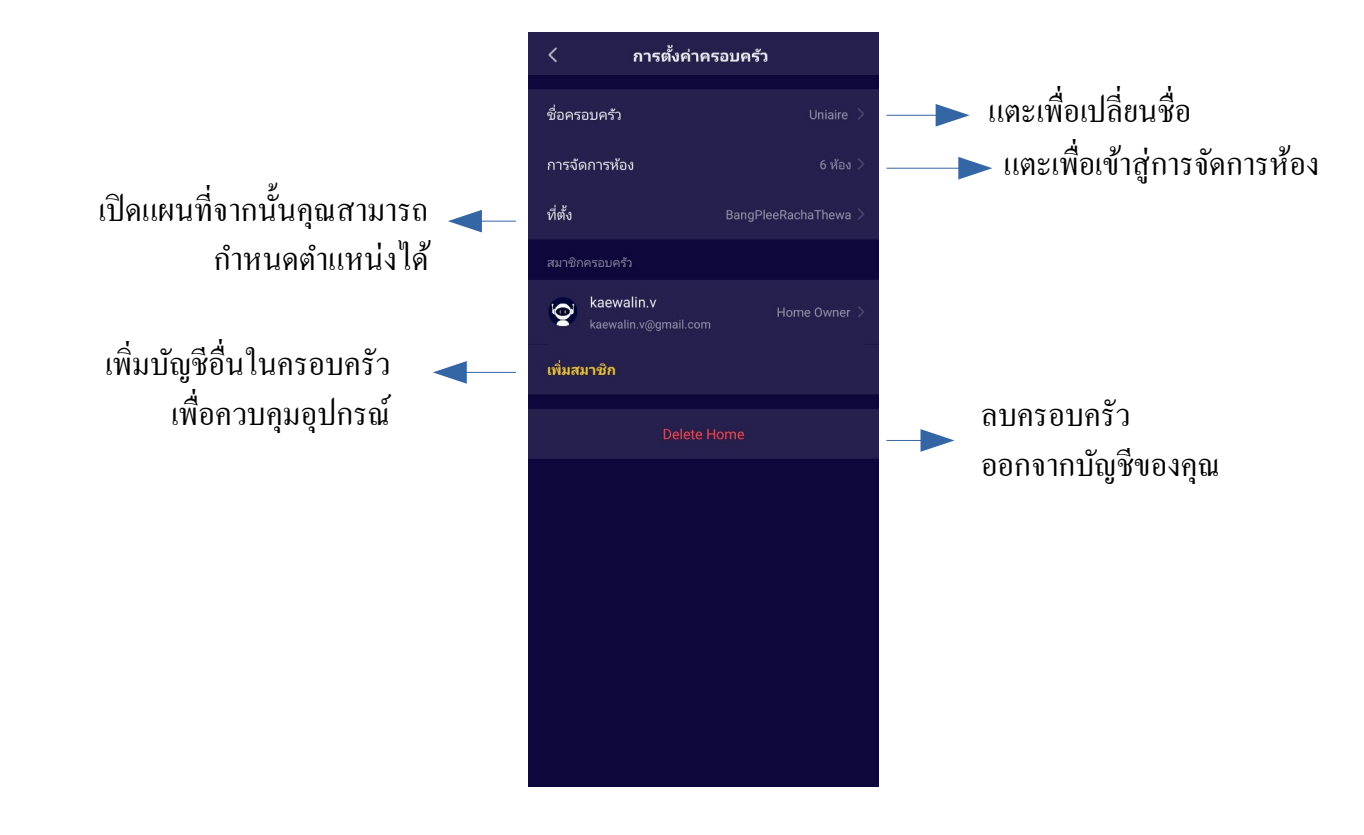

## ข้อสังเกต

 สำหรับการอัปเดตในทางเทคนิค อาจมีความคลาดเคลื่อนของรายการจากสิ่งที่มีอยู่ในคู่มือ ผู้จัดทำขอแสดง ความขออภัย โปรดดูจากผลิตภัณฑ์และแอปจริงของคุณ

 แอปเครื่องปรับอากาศสามารถเปลี่ยนแปลงได้โดยไม่ต้องแจ้งให้ทราบล่วงหน้าเพื่อปรับปรุงคุณภาพ และ ลบได้จึ้นอยู่กับสถานการณ์ของ บริษัท ผู้ผลิต

3. ในกรณีที่สัญญาณของ Wi-Fi อ่อนแอปอาจตัดการเชื่อมต่อ ดังนั้นให้แน่ใจว่าแฟนคอยล์ยูนิตอยู่ใกล้กับเรา เตอร์ไร้สาย

4. ควรเปิดใช้งานฟังก์ชันเซิร์ฟเวอร์ DHCP สำหรับเราเตอร์ไร้สาย

5. การเชื่อมต่ออินเทอร์เน็ตอาจล้มเหลวเนื่องจากปัญหาไฟร์วอลล์ ในกรณีนี้ให้ติดต่อผู้ให้บริการอินเทอร์เน็ต ของคุณ

 เพื่อความปลอดภัยของระบบสมาร์ทโฟนและการตั้งค่าเครือข่ายตรวจสอบให้แน่ใจว่าแอปเครื่องปรับ อากาศเชื่อถือได้

# การแก้ไขปัญหา

| รายละเอียด                                           | การวิเคราะห์สาเหตุ                                                                                                    |  |  |
|------------------------------------------------------|----------------------------------------------------------------------------------------------------|--|--|
| โทรศัพท์มือถือไม่สามารถ<br>กำหนดค่าเครื่องปรับอากาศ  | <ol> <li>1. ตรวจสอบ Wi-Fi ที่เชื่อมต่อกับ โทรศัพท์มือถือนั้นถูกต้องหรือไม่</li> <li>2. ตรวจสอบเครื่องปรับอากาศอยู่ภายใต้สถานะการกำหนดค่าหรือไม่</li> <li>3. มีการตั้งค่าไฟร์วอลล์หรือข้อ จำกัด อื่น ๆ หรือไม่</li> <li>4. ตรวจสอบการทำงานของเราเตอร์</li> <li>5. ตรวจสอบว่าเครื่องปรับอากาศ เราเตอร์และมือถือทำงานภายใต้สัญญาณเดียวกัน</li> <li>6. ตรวจสอบเราเตอร์ป้องกัน App หรือไม่</li> </ol>                                                                                      |  |  |
| โทรศัพท์มือถือไม่สามารถควบคุม<br>เครื่องปรับอากาศได้ | การแสดงซอฟต์แวร์: การระบุล้มเหลว<br>หมายความว่าเครื่องปรับอากาศได้รับการรีเซ็ตและ โทรศัพท์มือถือเสียการควบคุม<br>คุณต้องเชื่อมต่อ Wi-Fi เพื่อเข้าใช้งานใหม่อีกครั้ง<br>โปรดเชื่อมต่อเครือข่ายและรีเฟรช<br>หลังจากทำทั้งหมดหากยังใช้งานไม่ได้โปรดลบเครื่องปรับอากาศและรอการรีเฟรช                                                                                                    |  |  |
| โทรศัพท์มือถือหาเกรื่องปรับ<br>อากาศไม่เจอ           | การแสดงซอฟต์แวร์: เครื่องปรับอากาศไม่ได้ต่อสาย<br>โปรดตรวจสอบการทำงานของเครือข่าย<br>1. เครื่องปรับอากาศได้รับการกำหนดก่าใหม่หรือไม่<br>2. เครื่องปรับอากาศปิดอยู่<br>3. เราเตอร์ปิดอยู่<br>4. เครื่องปรับอากาศไม่สามารถเชื่อมต่อกับเราเตอร์<br>5. เครื่องปรับอากาศไม่สามารถเชื่อมต่อกับเครือข่ายผ่าน<br>(ภายใต้โหมดรีโมทคอนโทรล)<br>6. มือถือไม่สามารถเชื่อมต่อกับเราเตอร์ (ภายใต้โหมดการควบคุมภายใน)<br>7. โทรศัพท์มือถือไม่สามารถเชื่อมต่อกับเครือข่ายได้ (ภายใต้โหมดรีโมทคอนโทรล) |  |  |

#### หมายเหตุ

#### หมายเหตุ

#### หมายเหตุ

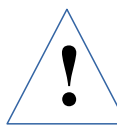

<u>คำเตือน</u> เพื่อความปลอดภัยกวรศึกษาคู่มือให้ละเอียดก่อนติดตั้งและเดินเครื่อง โปรดเก็บคู่มือไว้เพราะจะเป็นประโยชน์ในกรณีที่เครื่องมีปัญหาในภายหลัง

ข้อแนะนำ เมื่อเครื่องปรับอากาศหมดอายุการใช้งานการทำลายซากควรทิ้งหรือ ทำลายซากเครื่องปรับอากาศด้วยกรรมวิธีที่ถูกต้องและเป็นมิตรต่อสิ่งแวดล้อม โดยการแยกชิ้นส่วนแล้วนำไป Re-Cycle สำหรับชิ้นส่วนที่ไม่สามารถ Re-Cycle ได้โปรดติดต่อหน่วยงานท้องถิ่นเพื่อสอบถามเกี่ยวกับการกำจัดซากอย่างถูกวิธี ไม่ควรใช้วิธีเผาทำลายด้วยไฟ

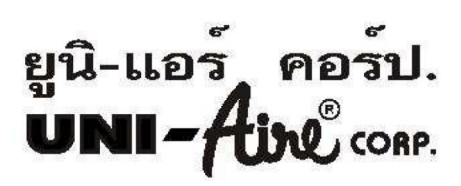

ผลิตโดย บริษัท ยูไนเต็ด เทคโนโลยีดีเวลลอปเมนต์จำกัด 33/1 หมู่ 3 ถนนกิ่งแก้ว ต.ราชาเทวะ อ.บางพลี จ.สมุทรปราการ 10540 จัดจำหน่ายโดย บริษัท ยูนิแอร์คอร์ปอเรชั่น จำกัด 69 หมู่ 3 ถนนกิ่งแก้ว ต.ราชาเทวะ อ.บางพลี จ.สมุทรปราการ 10540 โทร 02-312-4500, 02-312-4263-78 แฟ็กซ์ 02-312-4277 https ://www.uni-aire.com E-mail : localsales@uni-aire.com , marketing @uni-aire.com

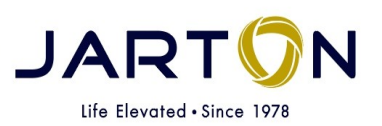

บริษัท จาร์ตัน กรุ๊ป จำกัด 222 อาคารจึงกานต์กุล ถนน พระราม 3 แขวงบางคอแหลม เขตบางคอแหลม กรุงเทพมหานคร 10120 โทร 02-689-0888 แฟกซ์ 02-689-0999 Hotline 09-3030-5000 https://www.jarton.co.th Line OA :JARTONGroup

MANUAL: WXI/ATI\_F2 Inventory Code : 6-370-9AA Rev. 00 Date : 17/11/66